# ER-PRINTING

FEATURES AND USAGE

# **About ER Printing tool**

- Electoral Roll Printing tool is an advanced computing tool designed and developed by CDAC-GIST-ECI team for managing operations related to Eroll printing for things like Integrated Mother Roll generation, Supplement Generation, Voter Slip Generation, Electors list generation, and Epic card generation.
- Electoral Roll tool is designed keeping in view of the user interface and user experience of the end-users. Main Modus operandi of this tool is to ensure timely and efficient printing of e-roll pdfs.

# FEATURES

This tool is dedicated to printing needs in ERO-Net.

- Logging in to this tool is as easy as ERO-Net. Just grab your credentials and the verification will be done through OTP and you will be logged in.
- This tool helps to print the documents like:-
- 1. Mother Roll
- 2. Supplements
- 3. Electors list
- 4. EPIC Cards
- 5. Photo Voter Slip

# PROCESS DIAGRAM FOR PRINTING SUPPLEMENTARY AND MOTHER ROLL

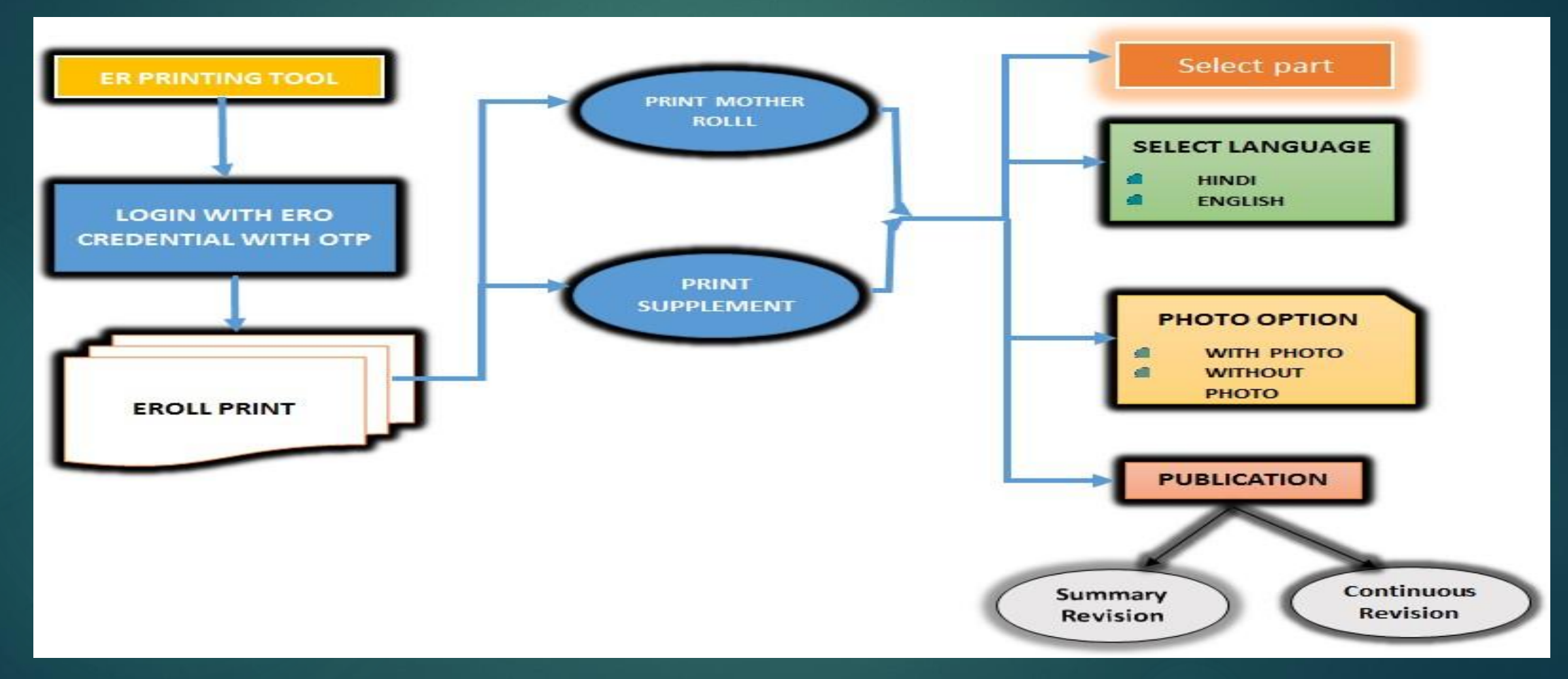

#### **PRINTING MOTHER ROLL**

- With this tab ERO can print mother roll for all the forms processed during e-roll operations. Mother roll pdfs can be generated in respective regional language
- We can print report of publication with Special summary revision and continuous revision. Now when you click on "Print Mother Roll", you get a list of part

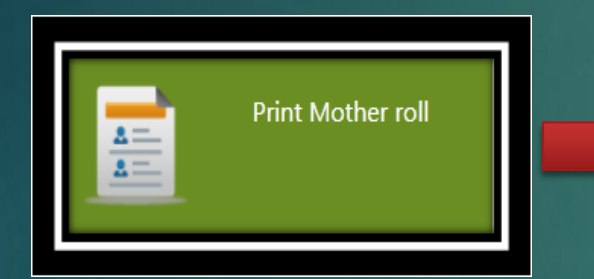

Choose Language option, Photo Option and Part, then click on Generate Report, when Status is 100% Complete, It can be printed from defined path folder

| Integrated                                                                                                    | I Roll  | Language option                                                         | Without Pho      |
|----------------------------------------------------------------------------------------------------|---------|-------------------------------------------------------------------------|------------------|
| Select                                                                                                    | [°      | elect for special case                                                  | ry Polling Stati |
| Select                                                                                                    |         |                                                                         | , ,              |
|                                                                                                    |         |                                                                         |                  |
| elect Part :                                                                                                    | 6       |                                                                         |                  |
| All                                                                                                    | Part No | Part Name                                                               |                  |
|                                                                                                    | 1       | GOVT. PRIMARY SCHOOL (NEW BUILDING), TAIWAD, DEVKA                      |                  |
|                                                                                                    | 2       | AGANWADI CENTRE, DEVKA TAIWAD                                           |                  |
|                                                                                                    | 3       | GOVT. PRIMARY/MIDDLE_SCHOOL, ROOM NO. 1, KADAIYA                        |                  |
|                                                                                                    | 4       | NEW PANCHAYAT GHAR, DORI KADAIYA                                        |                  |
|                                                                                                    | 5       | DAMAN JILLA MAHYAVANSHI SAMAJ HALL, MAIN ROAD, DORI KADAIYA, NANI DAMAN |                  |
|                                                                                                    | 6       | COMMUNITY CENTRE, BEHIND GOVT. HIGH SCHOOL, BHIMPORE                    |                  |
|                                                                                                    | 7       | PANCHAYAT GHAR, BEHIND GOVT. HIGH SCHOOL, BHIMPORE                      |                  |
|                                                                                                    | 8       | GOVT, HIGH SCHOOL, ROOM NO. 1, BHIMPORE                                 |                  |
|                                                                                                    | 9       | ASHRAM SHALA, ROOM NO. 1, NORTH SIDE, BHIMPORE                          |                  |
|                                                                                                    | 10      | GOVT. PRIMARY/MIDDLE SCHOOL, MOTI VANKAD                                |                  |
| And the second second se | 11      | GOVT PRIMARY/MIDDLESCHOOL MOTI VANKAD                                   |                  |
|                                                                                                    |         |                                                                         |                  |

Change Path

C:\Users\Sourabh\Document

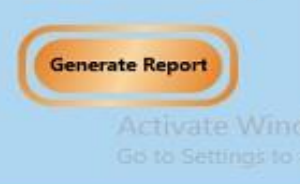

×

- Now ERO will select the Roll type, select language option, select photo option, with or without photo and the type of revision
- For pdf generation the ERO needs to select a particular part or can select multiple parts and click on generate report for successful mother roll pdf generation

| Roll Type : | Integrated Roll                       | Ref.                                                                                                    | Language optio | n  | Marathi | Photo option | Without Pho |
|-------------|---------------------------------------|----------------------------------------------------------------------------------------------------|----------------|----|---------|--------------|-------------|
| Revision :  | Draft                                 |                                                                                                    |                |    |         |              |             |
| Select Part | :<br>Part No                          | •                                                                                                    |                | Pa | 't Name |              |             |
|             |                                       |                                                                                                    |                |    |         |              |             |
|             | 1                                     | Dadra-1                                                                                                    |                |    |         |              | ~           |
|             | 2                                     | Dadra-1<br>Dadra-2                                                                                             |                |    |         |              | ^           |
|             | 3                                     | Dadra-1<br>Dadra-2<br>Dadra-<br>Dadra-4                                                                        |                |    |         |              |             |
|             | 1<br>3<br>4<br>5                      | Dadra-1<br>Dadra-2<br>Dadra-4<br>Dadra-4                                                                       | <u>&gt;</u>    |    |         |              |             |
|             | 1<br>2<br>3<br>4<br>5                 | Dadra-1<br>Dadra-2<br>Dadra-2<br>Dadra-4<br>Dadra-5<br>Dadra-5                                                 |                |    |         |              |             |
|             | 1<br>3<br>4<br>5<br>7                 | Dadra-1<br>Dadra-2<br>Dadra-4<br>Dadra-4<br>Dadra-5<br>Oadra-6<br>Dadra-7                                      |                |    |         |              |             |
|             | 1<br>3<br>4<br>5<br>7<br>8            | Dadra-1<br>Dadra-2<br>Dadra-2<br>Dadra-4<br>Dadra-5<br>Dadra-5<br>Dadra-7<br>Dadra-8                           |                |    |         |              |             |
|             | 1<br>3<br>4<br>5<br>7<br>8<br>9       | Dadra-1<br>Dadra-2<br>Dadra-2<br>Dadra-4<br>Dadra-5<br>Dadra-6<br>Dadra-7<br>Dadra-8<br>Dadra-9                |                |    |         |              |             |
|             | 1<br>3<br>4<br>5<br>7<br>8<br>9<br>10 | Dadra-1<br>Dadra-2<br>Dadra-2<br>Dadra-4<br>Dadra-5<br>Dadra-6<br>Dadra-7<br>Dadra-8<br>Dadra-9<br>Vaghdhara-1 |                |    |         |              |             |

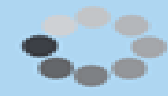

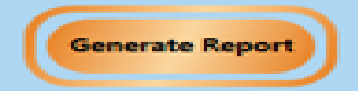

| Change Path                                | C:\Users\EC16\Documents                                    |                 |
|--------------------------------------------|------------------------------------------------------------|-----------------|
|                                            |                                                            | Generate Report |
|                                            | Status :- 100% complete                                    |                 |
| Files Saved at - C:\Users\EC16\Documents\E | RollReportWithPhoto\S29\83-Kalwakurthy\MotherRoll\English\ |                 |

# SUPPLEMENT GENERATION

- This tab provides us facility to print new elector's data with regional language, and part wise options, and we can print supplement roll with photo and without photo
- When the ERO will click on "Print Supplements", list of parts of respective ACs will be fetched and shown as below

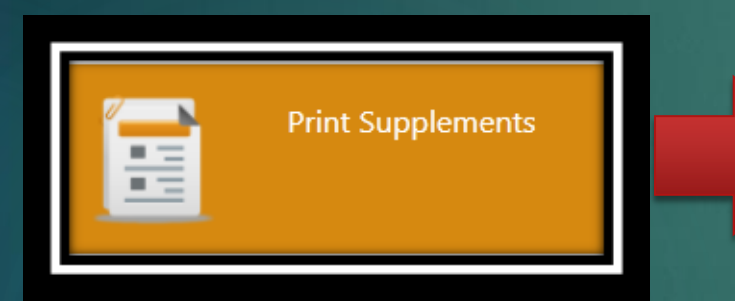

Choose Publication, Language option Photo Option and Part, addition, modification, deletion, altogether and click on Generate Report. When Status is 100% Complete, It can be printed from defined path folder.

| ck to back) |
|-------------|
|             |
|             |
|             |
| ~           |
|             |
|             |
|             |
|             |
|             |
|             |
|             |
|             |
|             |
| 4           |
|             |

After selecting all the given options in the "Print supplement" tab by the ERO, all parts or multiple parts, pdf's are generated in the destination folder

| Change Path                               | C:\Users\EC16\Documents                                     |                 |
|-------------------------------------------|-------------------------------------------------------------|-----------------|
|                                           |                                                             | Generate Report |
|                                           | Status :- 100% complete                                     |                 |
| Files Saved at - C:\Users\EC16\Documents\ | ERollReportWithPhoto\S29\83-Kalwakurthy\MotherRoll\English\ |                 |

#### **Electors** List

- This tab provides us facility to print the electors list in English language with all the parts of the respective ACs
- Now the ERO can generate the alphabetical elector list for all the parts or multiple parts for the respective ACs

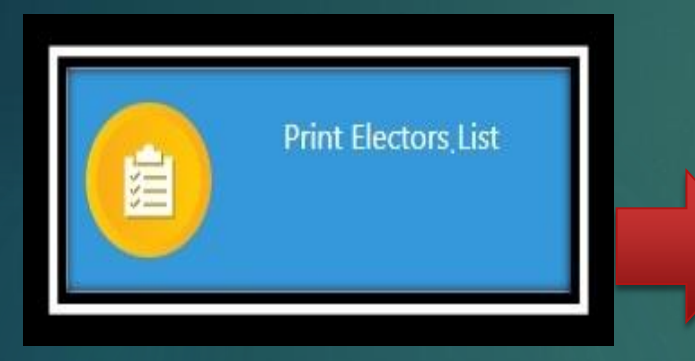

Choose Language option, and then select single part or multiple parts of the respective ACs to Generate Report. When Status is 100% Complete, It can be printed from defined path folder.

|                     |            | Election Commission of      | India |
|---------------------|------------|-----------------------------|-------|
| Language<br>English | option ——— |                             |       |
| elect Part :        |            |                             |       |
|                     | Part No    | Part Name                   |       |
|                     | 1          | BASALI VANAGRAM             | ^     |
|                     | 2          | SOLABARADI VANAGRAM         |       |
|                     | 3          | BADI                        |       |
|                     | 5          |                             |       |
|                     | 6          | KHAMALA                     |       |
|                     | 7          | CHINCHALA                   |       |
|                     | 8          | CHINCHALA                   |       |
|                     | 9          | CHINCHALA                   |       |
|                     | 10         | BORAGANV KHURD              |       |
|                     | 11         | BORAGANV KHURD              |       |
|                     | 12         | MALAPHATAPURABORAGANVAKHURD | *     |

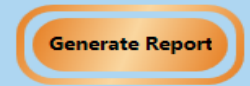

After selecting the given option in the "Print Electors List " tab by the ERO, all parts or multiple parts, pdf's are generated in the destination folder

| Change Path                                | C:\Users\EC16\Documents                                    |                 |
|--------------------------------------------|------------------------------------------------------------|-----------------|
|                                            |                                                            | Generate Report |
|                                            | Status :- 100% complete                                    |                 |
| Files Saved at - C:\Users\EC16\Documents\E | RollReportWithPhoto\S29\83-Kalwakurthy\MotherRoll\English\ |                 |

#### **EPIC** Card

- EPIC is an acronym for electors photo identity card. There are three options available with the ERO for printing EPIC card. These options are explained as below
- Show Records
- Search
- Special Case Part wise bulk Printing

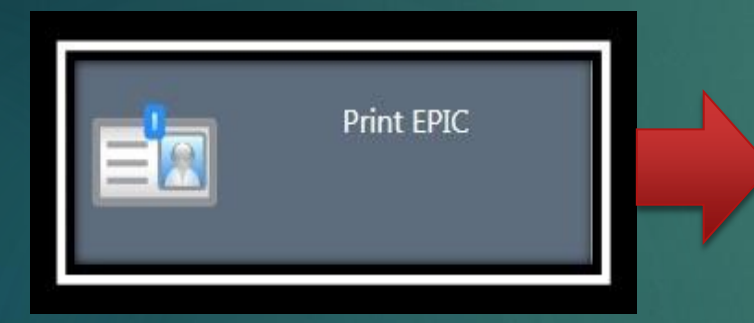

ERO can choose Show record, Search, Special case Part Wise bulk printing to print EPIC cards pdfs of the respective ACs. When Status is 100% Complete, It can be printed from defined path folder.

| EPIC Card G | ieneration   |              |                     |                      |                 |                             |               |
|-------------|--------------|--------------|---------------------|----------------------|-----------------|-----------------------------|---------------|
|             |              |              |                     | Election             | on Com          | mission of I                | ndia 🤞        |
|             | Show Records |              |                     | Search               | Special ca      | ase Part wise Bulk Printing |               |
| Form :      | Form6        | • Revision : | Revision 1          | • Select Part : 1. C | OVT. PRIMARY SC | HOOL (NEW BUILDING),        | TAIWAD, DE\ 🐣 |
| Sear        | rch by Date  |              |                     |                      |                 |                             |               |
| All         | Form No      |              | Serial in Part No   | EPIC N               | D               | Name                        |               |
|             |              |              |                     |                      |                 |                             |               |
|             |              |              |                     |                      |                 |                             |               |
|             |              |              |                     |                      |                 |                             |               |
|             |              |              |                     |                      |                 |                             |               |
|             |              |              |                     |                      |                 |                             |               |
|             |              |              |                     |                      |                 |                             |               |
|             |              |              |                     |                      |                 |                             |               |
| (           | Change Path  | C:\Users\So  | urabh-ECI\Documents |                      |                 |                             |               |
|             |              |              |                     |                      |                 | Ger                         | erate Report  |

#### Show Records

a) This tab provides facility to fetch records by selecting form wise (Form6, Form 8, Form 001), revision wise and part wise with respective ERO Login for a particular AC

b) The records can also be filtered by the ERO by using "Search by Date" option in the EPIC Generation

| EPIC Card Generation                                             | ×                                   | EPIC Card Ge  | neration     |                             |                      |                                              | ×          |
|------------------------------------------------------------------|-------------------------------------|---------------|--------------|-----------------------------|----------------------|----------------------------------------------|------------|
| Election Cor                                                     | nmission of India  ǿ                |               |              |                             | Election             | n Commission of India                        |            |
| Show Records Search Speci                                        | al case Part wise Bulk Printing     | 1.00          | Show Records |                             | Search               | Special case Part wise Bulk Printing         |            |
| Form : Form6 Revision : Revision 1 Select Part : 1. GOVT. PRIMAR | Y SCHOOL (NEW BUILDING), TAIWAD, DE | Form :        | Form6 °      | Revision : Revision 1       | Select Part : 1. GOV | T. PRIMARY SCHOOL (NEW BUILDING), TAIWAD, DE | <b>\</b> ~ |
| Search by Date                                                   |                                     | Search Search | h by Date    | From : Select a date        | 15 To: Select a date | 10                                           |            |
| All Form No Serial in Part No EPIC NO                            | Name                                | All           | Form No      | Serial in Part N            | NO EPIC NO           | Name                                         |            |
|                                                                  |                                     |               |              |                             |                      |                                              |            |
|                                                                  |                                     |               |              |                             |                      |                                              |            |
|                                                                  |                                     |               |              |                             |                      |                                              |            |
|                                                                  |                                     |               |              |                             |                      |                                              |            |
|                                                                  |                                     |               |              |                             |                      |                                              |            |
|                                                                  |                                     |               |              |                             |                      |                                              |            |
| Change Path C:\Users\Sourabh-ECI\Documents                       |                                     | C             | hange Path   | C:\Users\Sourabh-ECI\Docume | nts                  |                                              |            |
|                                                                  | Generate Report                     |               |              |                             |                      | Generate Report                              |            |
| Redv                                                             |                                     | Ready         |              |                             |                      |                                              |            |

After selecting the given options in the "print EPIC" tab by the ERO, all parts or multiple parts, pdf's are generated in the destination folder

| Change Path                                | C:\Users\EC16\Documents                                    |                 |
|--------------------------------------------|------------------------------------------------------------|-----------------|
|                                            |                                                            | Generate Report |
|                                            | Status :- 100% complete                                    |                 |
| Files Saved at - C:\Users\EC16\Documents\E | RollReportWithPhoto\S29\83-Kalwakurthy\MotherRoll\English\ |                 |

# Search

- This tab provides facility with 4 sub features which are supposed to be actioned by ERO for search of EPIC. These features are as follows;
- Search by serial and part number
- Search by Reference number
- Search by EPIC number
- Duplicate EPIC

| arch by Serial and Part number | Search by Reference number | Search by EPIC number | Duplicate EPIC |
|--------------------------------|----------------------------|-----------------------|----------------|
|                                |                            |                       |                |
| Form No Serial ir              | n Part No EPIC NO          | Name                  | Print          |
|                                |                            |                       |                |
|                                |                            |                       |                |
|                                |                            |                       |                |
|                                |                            |                       |                |

# Special case part wise Bulk Printing

This the latest feature being introduced by our development team for conversion of Nonstandard Epic cards to standard Epic cards or for printing new Epic series from old series Epic cards. We can print epic for single part or multiple parts as per our client's requirement.

|               | cords   | Search Special case Part wise Bulk Printing                            |
|---------------|---------|------------------------------------------------------------------------|
|               |         |                                                                        |
|               |         | Non-Standard EPIC to new EPIC                                          |
|               |         |                                                                        |
| Select Part : | :       |                                                                        |
|               | Part No | Part Name                                                              |
|               | 1       | GOVT. PRIMARY SCHOOL (NEW BUILDING), TAIWAD, DEVKA                     |
|               | 2       | AGANWADI CENTRE, DEVKA TAIWAD                                          |
|               | 3       | GOVT. PRIMARY/MIDDLE SCHOOL, ROOM NO. 1, KADAIYA                       |
|               | 4       | NEW PANCHAYAT GHAR, DORI KADAIYA                                       |
|               | 5       | DAMAN JILLA MAHYAVANSHI SAMAJ HALL, MAIN ROAD, DORI KADAIYA, NANI DAMA |
|               | 6       | COMMUNITY CENTRE, BEHIND GOVT. HIGH SCHOOL, BHIMPORE                   |
| 20000         | 7       | PANCHAYAT GHAR, BEHIND GOVT. HIGH SCHOOL, BHIMPORE                     |
|               |         | GOVT HIGH SCHOOL BOOM NO 1 BHIMPORE                                    |
|               | 8       | GOVI. HIGH SCHOOL, ROOM NO. I, DHIMI ORE                               |

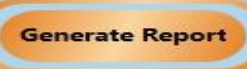

#### Photo Voter Slip(PVS)

Voter slip is a piece paper on which list of voters who are enrolled to cast a vote in the election is being printed with details and photographs of each voter. Voter slips are generated by ERO during General Elections or Assembly Elections.

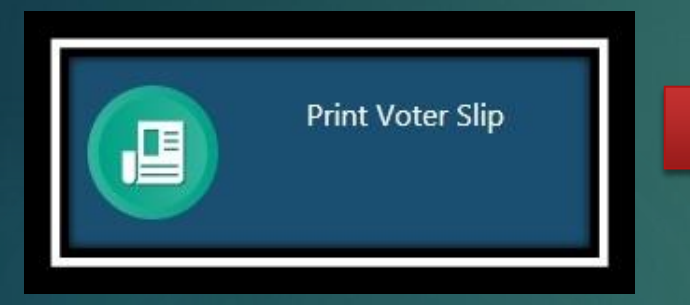

ERO will choose Election type, Date of Poll, Timings, optional (PWD Electors, Electors above 80), Search by date option to generate pdfs of the respective ACs. When Status is 100% Complete, It can be printed from defined path folder

| ction type :  | -Select                         | Date of Poll : Select a date                                        |
|---------------|---------------------------------|---------------------------------------------------------------------|
| ptional       |                                 |                                                                     |
| PWD Electors  | <ul> <li>Electors al</li> </ul> | bove 80 Search by Date                                              |
| Salact Dart - |                                 |                                                                     |
| THE ALL       | Deve bit                        | 6                                                                   |
| All           | Part No                         |                                                                     |
| 100           | 2                               | GOVI, PRIMARY SCHOOL INEW BOILDING, JANNAD, DEVKA                   |
| 1             | 2                               | CONTRACTORY AND DEVICE CHARGE DOCK NO. 1 KADATVA                    |
| 121           | 4                               | NEW PANCHAVAT GHAR, DORI KADAIYA                                    |
| 17            | 5                               | DAMAN BILA MAHYAVANSHI SAMAJ HALL MAIN ROAD DORI KADAIYA NANI DAMAN |
| 10            | 6                               | COMMUNITY CENTRE BEHIND GOVT. HIGH SCHOOL BHIMPORE                  |
| 12            | 7                               | PANCHAYAT GHAR, BEHIND GOVT, HIGH SCHOOL, BHIMPORE                  |
| 10            | 8                               | GOVT, HIGH SCHOOL, ROOM NO. 1, BHIMPORE                             |
| 1             | 9                               | ASHRAM SHALA, ROOM NO. 1, NORTH SIDE, BHIMPORE                      |
| 10            | 10                              | GOVT. PRIMARY/MIDDLE SCHOOL, MOTI VANKAD                            |
| 0             | 11                              | GOVT. PREMARY/MEDDLE SCHOOL, MOTI VANKAD                            |
| 100           | 12                              | ASHRAM SHALA, ROOM NO. 1, WEST SIDE, BHIMPORE                       |

After selecting the given option in the "Print Voter Slip " tab by the ERO, all parts or multiple parts, pdf's are generated in the destination folder

| Change Path                                                                                          | C:\Users\EC16\Documents |                 |  |  |
|----------------------------------------------------------------------------------------------------|-------------------------|-----------------|--|--|
|                                                                                                    |                         | Generate Report |  |  |
|                                                                                                    | Status :- 100% complete |                 |  |  |
| Files Saved at - C:\Users\EC16\Documents\ERollReportWithPhoto\S29\83-Kalwakurthy\MotherRoll\English\ |                         |                 |  |  |

## **SUCCESS STORIES**

ON DEC-2018, first time the tool was provided to state for testing and since then we are continuously achieving our goal.

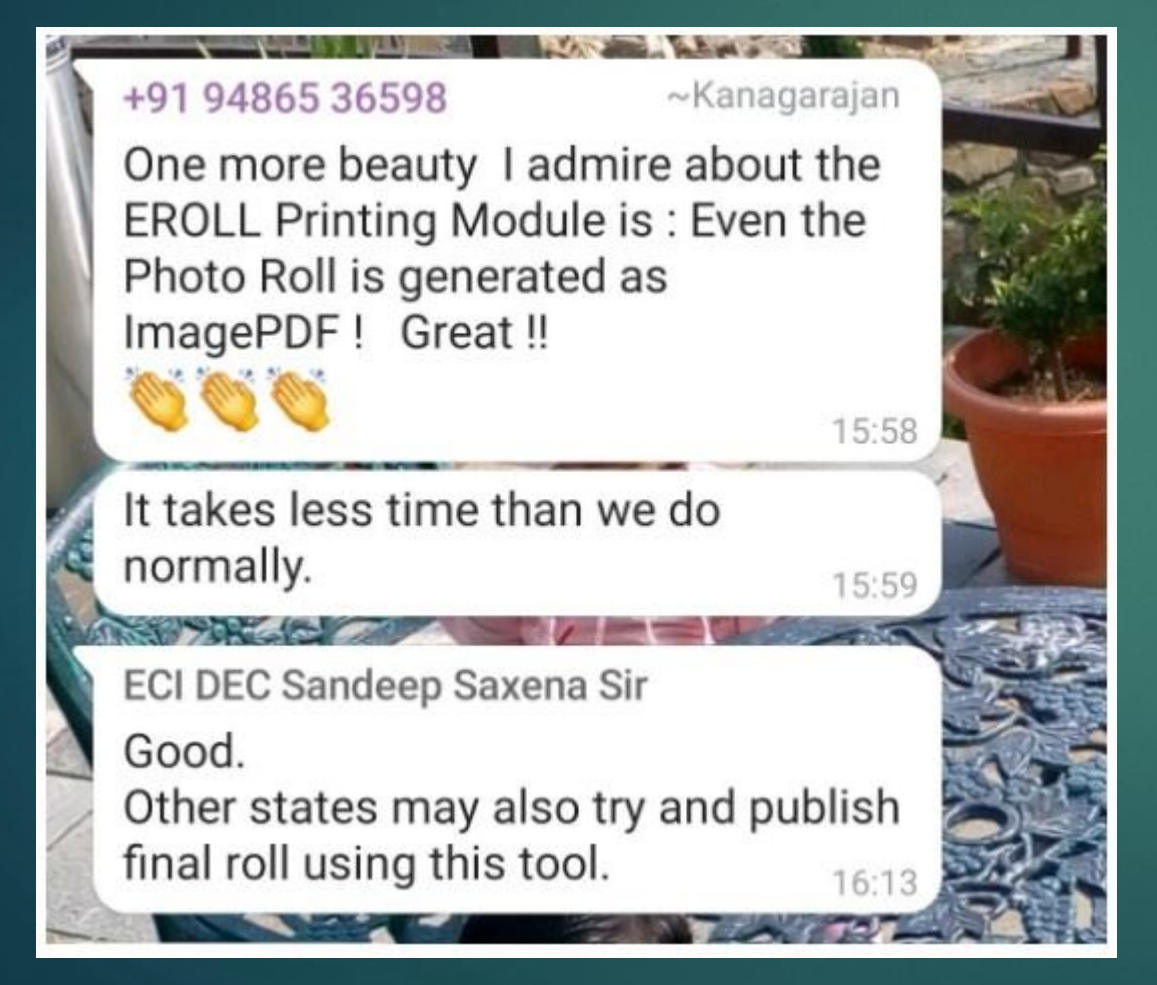

## +91 94185 11103 ~Birender Chauhan PDF files of PER generated successfully for all 68-ACs of HP and Draft Publication will be done on 16-12-2019.

9:41 pm